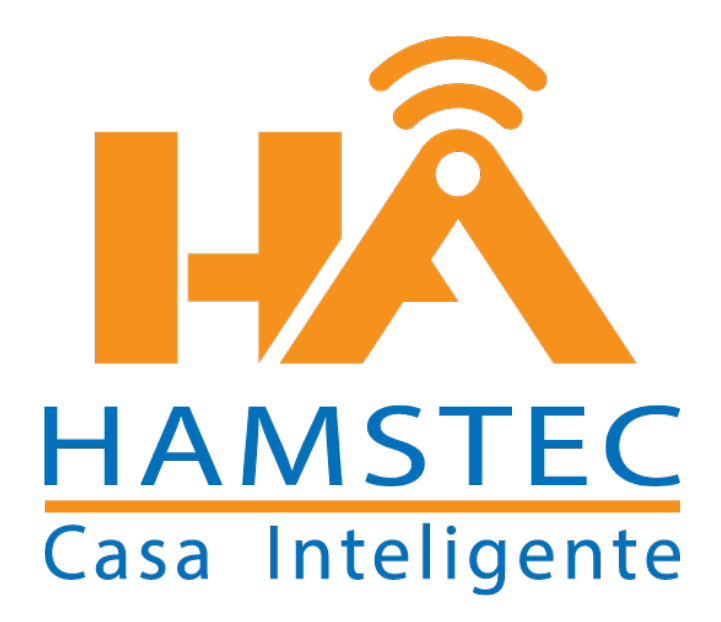

## Manual Cámaras Acceso por medio de Monitor

# Índice

- 1. Acceso a DVR/ Cámaras
- 2. Cambio de Vista Previa Cámaras
- 3. Cambio de Tiempo y Tipo de Rotación
- 4. Ver una Grabación
- 5. Respaldo de Grabación
- 6. Instalación

### Acceso a DVR /Cámaras

1.- Dar clic DERECHO sobre cualquier Cámara y le damos clic a MENU PRINCIPAL

2.- En la pantalla solicitará un patrón para poder entrar al SISTEMA ,dando clic en el primer circulo de izquierda a derecha, arrastrando el puntero del Mouse se dibuja una **L** inversa como se muestra en la imagen.

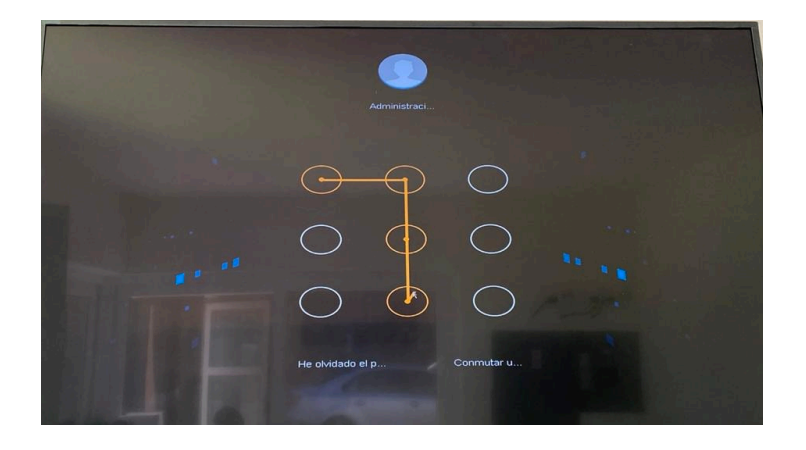

### Cambio de Vista previa de Cámaras

1.- En la pantalla principal se pueden VER las cámaras de diferente tamaño por ejemplo para visualizar **SOLO UNA CAMARA**, se le da doble clic y regresas con un segundo doble clic sobre la misma Cámara.

2.- En la pantalla principal de lado derecho (parte de abajo), Hay un ICONO después de la flecha que dice DIVIDIR .

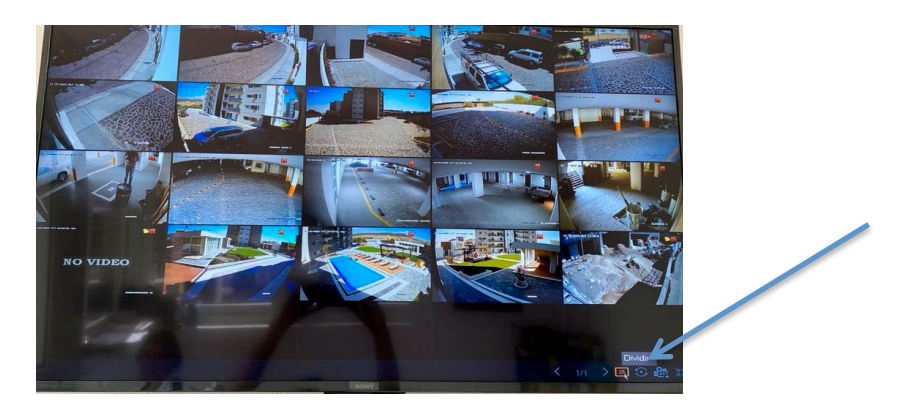

3.- Damos clic y aparecerá una lista como la siguiente , la cual nos indica que podemos ver de diferentes formas las cámaras en pantalla.

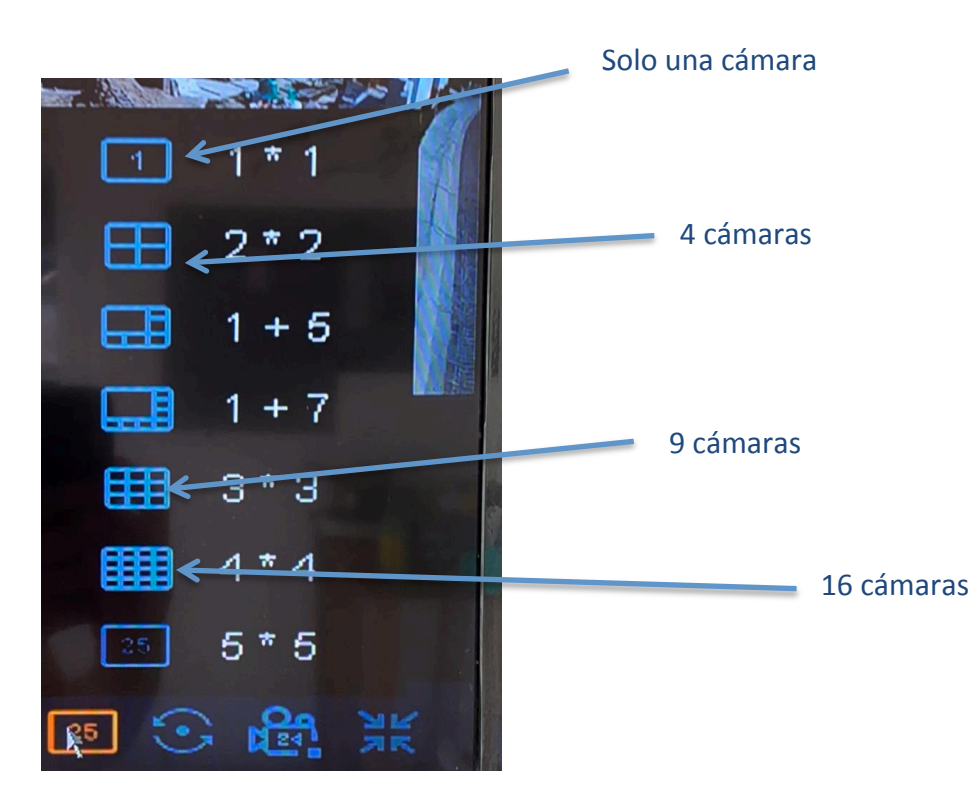

4.- De acuerdo a la forma que se elija serán las pantallas que se generen; por ejemplo si se elijen 4 cámaras por pantalla, habrá mas de 2,3 o 5 pantallas. El NÚMERO DE PANTALLAS depende de la forma que se elija visualizar.

Se podrá cambiar de una pantalla a otra dónde indica LA FLECHA. (Ejemplo 1 de 5)

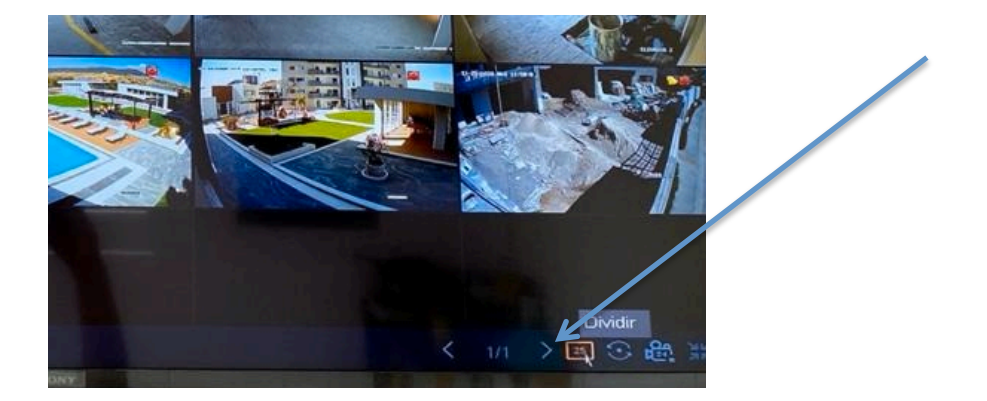

#### **Cambiar TIEMPO Y TIPO de Rotación**

1.- Dar clic DERECHO sobre cualquier Cámara y le damos clic en **MENU PRINCIPAL** 

2.- Nos muestra una pantalla como la siguiente damos clic en SISTEMA

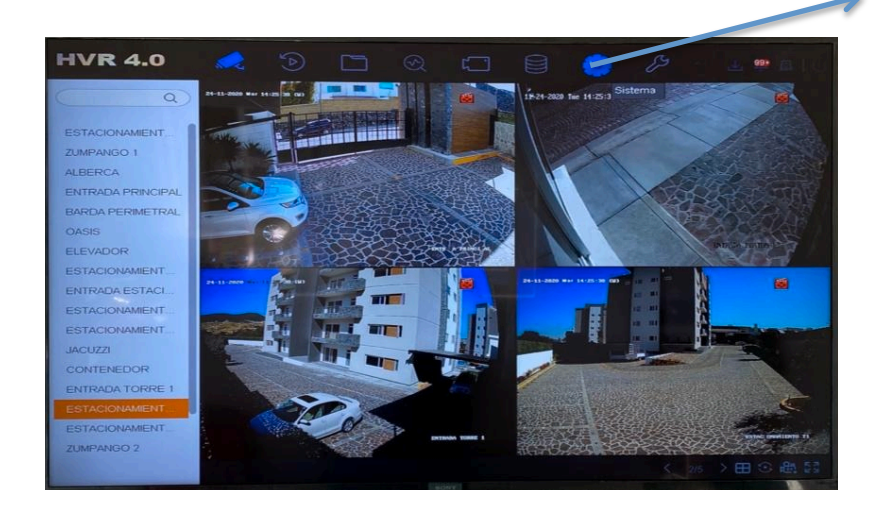

3.- Aparecerá un MENU de lado izquierdo, como el de la siguiente IMAGEN damos clic en **VISION EN DIRECTO** 

| HVR 4.0             |                        |                   |                       |                      |
|---------------------|------------------------|-------------------|-----------------------|----------------------|
| General             | Idioma                 | Español -         | Resolución VGA/HDMI   | 1920*1080/60HZ -     |
| & Usuario           | Zona horaria           | (GMT-08:00) Hor + | Velocidad del ratón   | Lento Rápido         |
| ⊕ Red >             | Menu Fecha Formato     | DD-MM-AAAA -      | Salida de brillo CVBS |                      |
| Evento >            | Fecha de inicio        | 24-11-2020 闘      | Salida estándar       | PAL -                |
| Vision en directo > | Sistema de tiempo      | 14:25:43          | Habilitar DST         |                      |
| Vacaciones          | Nombre de dispositivo  | Embedded Net E    | Modo DST              | O Auto   Manual      |
|                     | Nº de dispositivo      | 255               | Hora Inicio Abr -     | Últir - Don - 3 a 00 |
|                     | Cerrar sesión automáti | 5 Minutos +       | Hora Fin Oct •        | Últir - Don - 3 a 00 |
|                     | Menú modo salida       | Auto •            | Horario de verano     | 60 Minutos -         |
|                     | Activar asistente      |                   | Modo VCA mejorado     | -                    |
|                     | Habilitar contraseña   |                   | Modo IP mejorado      |                      |
|                     |                        |                   |                       |                      |
|                     | Siguiente              |                   |                       |                      |
|                     |                        |                   |                       |                      |
|                     |                        |                   |                       |                      |
|                     |                        | TRONT             |                       |                      |

4.- Al realizar clic sobre **VISION EN DIRECTO** nos aparecerá un sub menú como el siguiente , en donde elegimos **GENERAL.** 

| HVR 4.0                 |                           |                                 |                                          |
|-------------------------|---------------------------|---------------------------------|------------------------------------------|
| General                 | Salida de vídeo           | VGAVHDMI - Puerto salida evento | VGA/HDMI -                               |
| A Usuario               | Modo                      | 2 * 2    Tiempo de Evento Dwell | 5s -                                     |
| Red >                   | Tiempo de rotación        |                                 | PER DEPUT                                |
| Evento >                | Habilitar salida de audio |                                 |                                          |
| Vision en directo 🗡     | Volumen                   | 1 5                             |                                          |
| Vista                   |                           |                                 | 1.51 80                                  |
| Canal cero              | Siguiente                 |                                 | 1.1.1.1.1.1.1.1.1.1.1.1.1.1.1.1.1.1.1.1. |
| T Vacaciones            |                           |                                 | 100000000                                |
| In succession           |                           |                                 | 1.10.000                                 |
|                         |                           |                                 | 1000                                     |
|                         |                           |                                 | 1111111111                               |
| and the strength of the |                           |                                 | Contraction (1998)                       |
| South States            |                           |                                 | 1000000000                               |
|                         |                           |                                 |                                          |

5.- En **Tiempo de Rotación** podremos elegir los **SEGUNDOS** que queramos configurar, para el tiempo en el que tardará en pasar de una pantalla a otra.

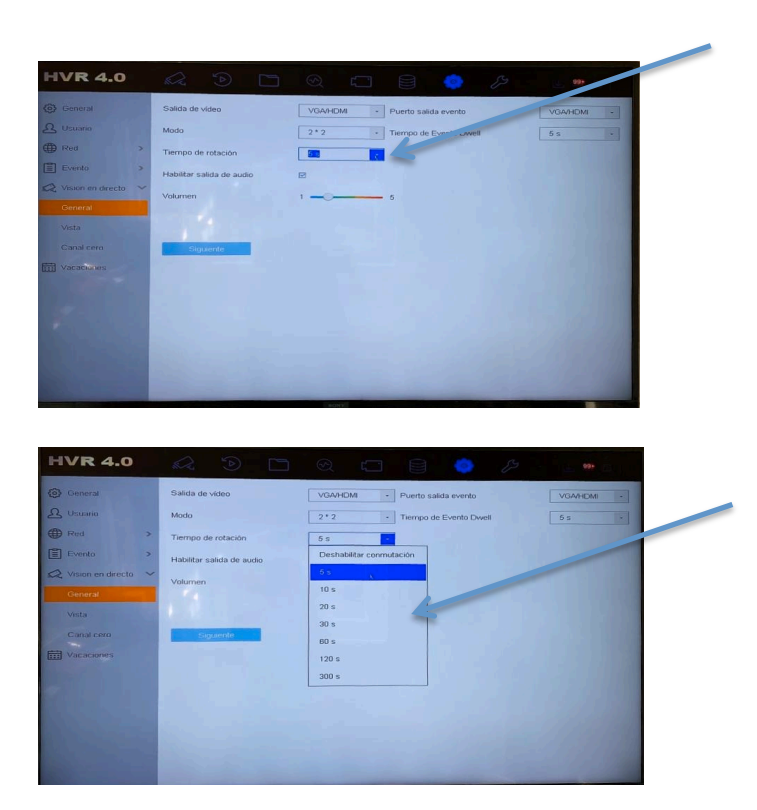

6.- También se podrá elegir de qué **MODO** se requiere que se muestren las cámaras , pueden ser **de 2\*2**, **3\*3 etc. MODO (Quiere decir el tamaño de la imagen de cada cámara)** 

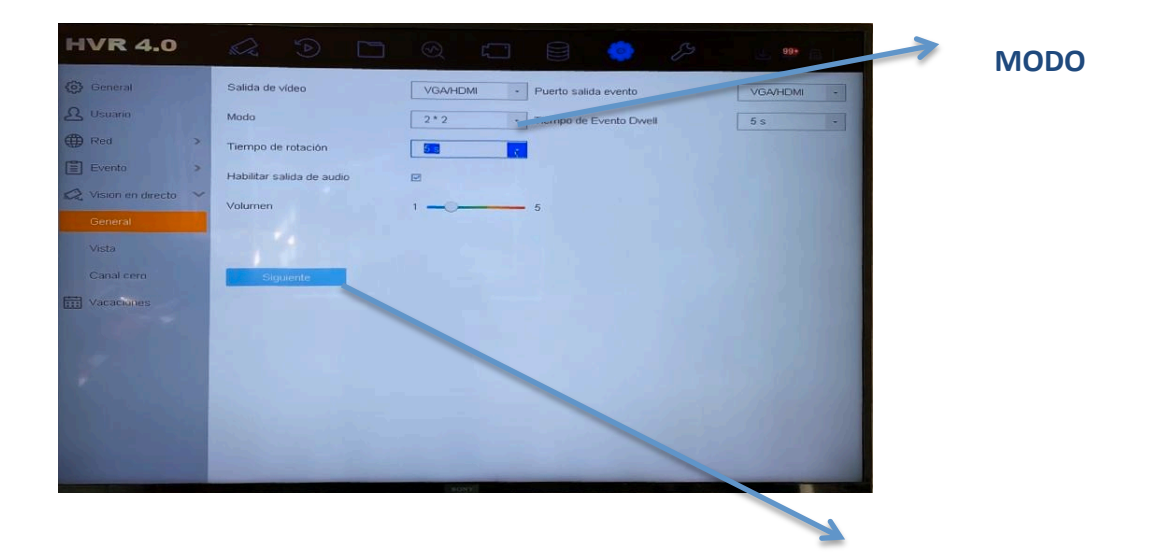

7.- IMPORTANTE: Para GUARDAR CAMBIOS damos clic en SIGUIENTE

Ver Una Grabación

1.- Dar clic DERECHO sobre cualquier Cámara y le damos clic en MENU PRINCIPAL

2.- Después nos vamos al icono donde dice GRABACIÓN

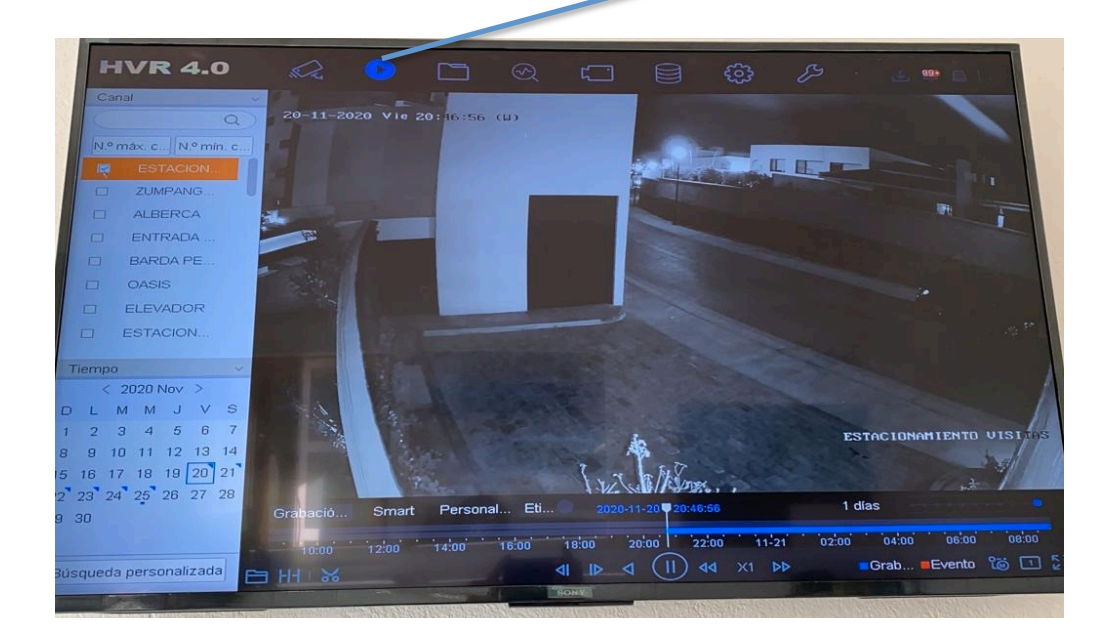

3.- En la parte Izquierda aparece un Listado de Nombres, esos son los Nombres de cada una de las cámaras, los cuales fueron definidos según el Área en donde están ubicadas.Para ver la Grabación de una cámara se debe dar clic y debe de estar con una Palomita.

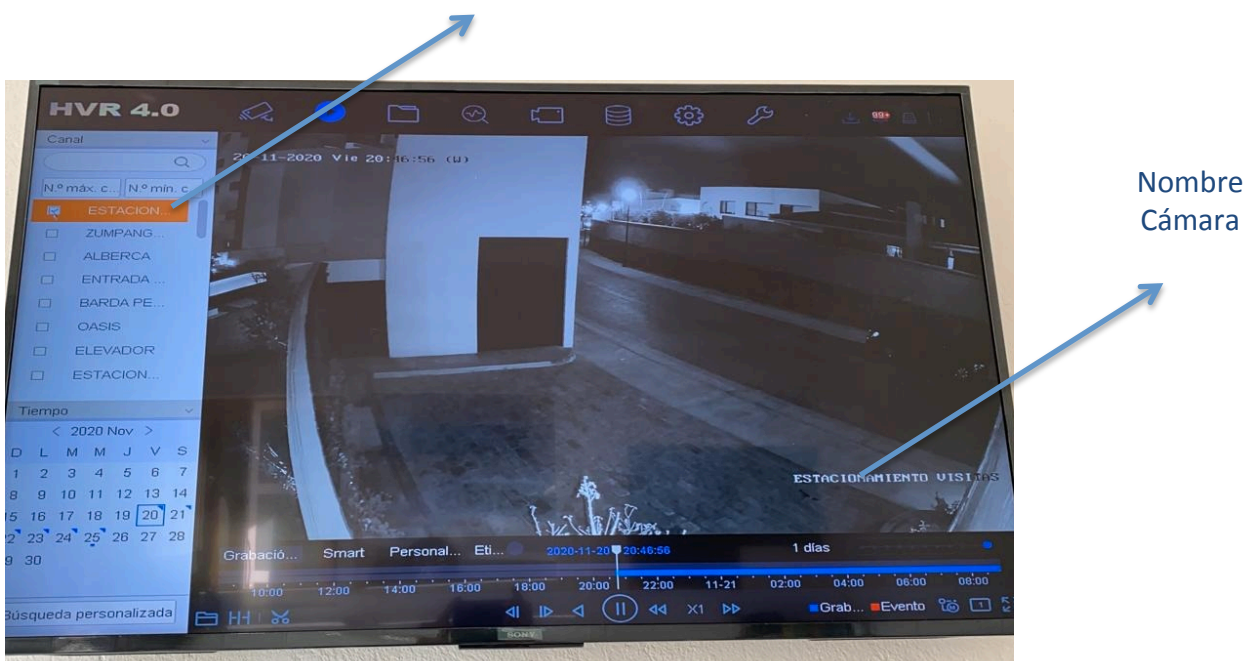

**EJEMPLO ( ESTACIONAMIENTO VISITAS)** 

4.- Después DEBEMOS elegir la fecha de la que, queremos ver la Grabación en el calendario que se muestra en la parte de debajo de los nombres. **EJEMPLO ( día 20 de Noviembre de 2020)** 

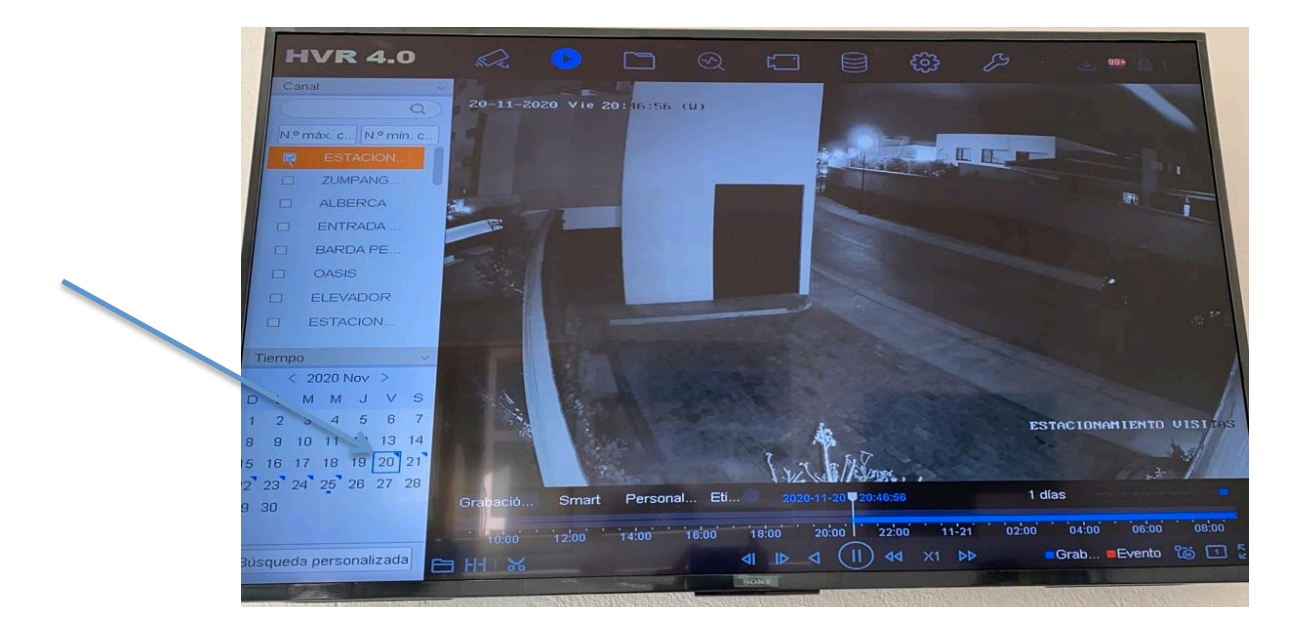

5.-Para poder visualizar la grabación en una Hora Determinada con el MOUSE damos clic en donde esta la Línea y nos vamos recorriendo sobre la marca Azul hasta llegar a la hora que se requiera.

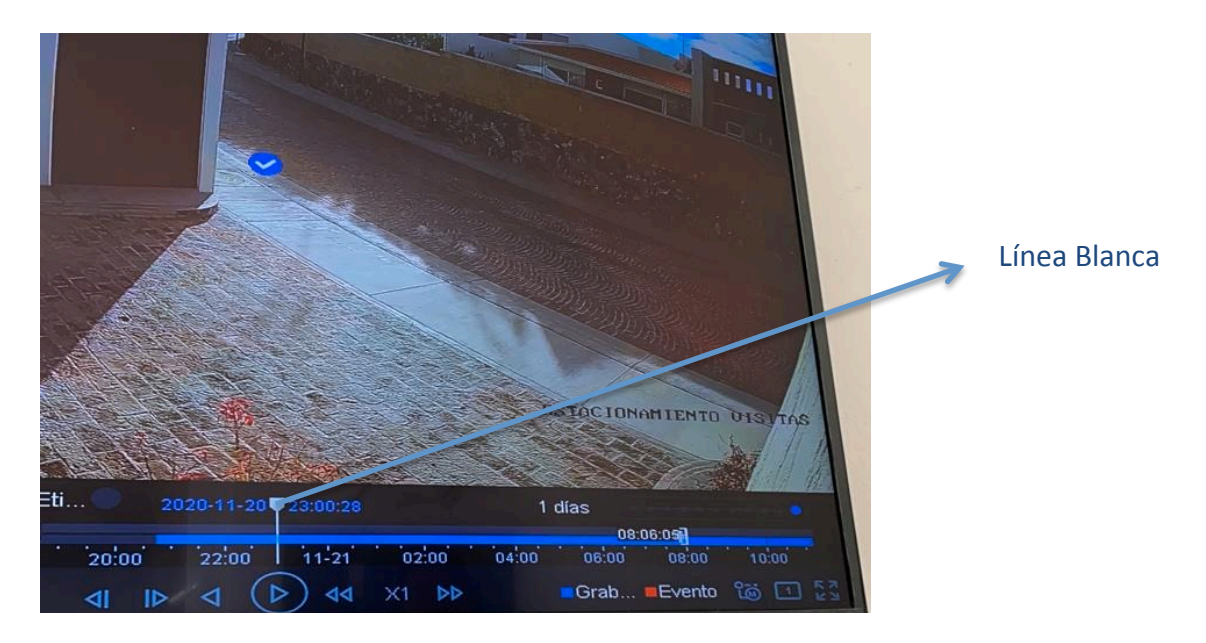

6.-Una forma de ver cuantos días tiene grabados esa cámara es Seleccionando el nombre de la Cámara y en el calendario mostrará los días **GRABADOS** con una marca azul fuerte.

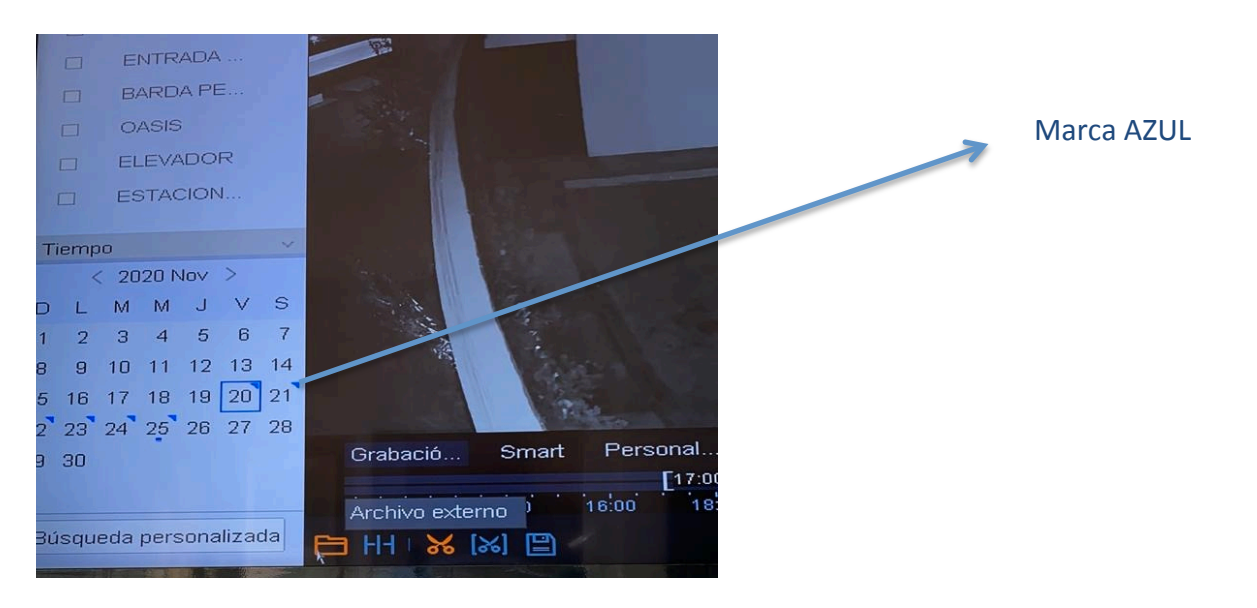

## Respaldo de Grabación

1.- Dar clic DERECHO sobre cualquier Cámara y le damos clic en MENU PRINCIPAL

2.- Después nos vamos al icono donde dice GRABACIÓN

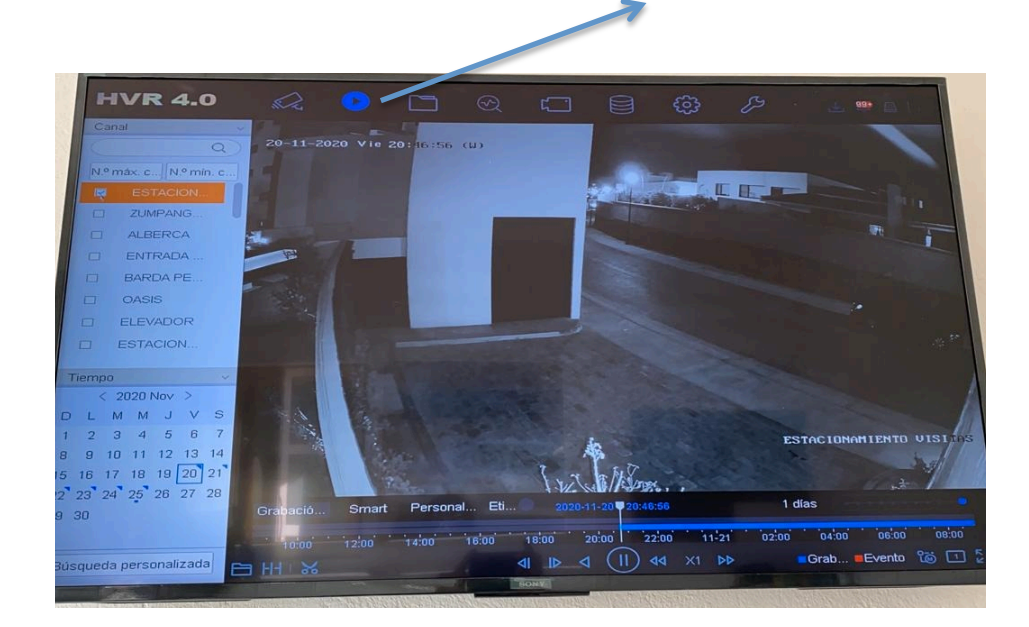

3.- Se elige la Cámara de que la se quiere ver la **GRABACIÓN y RESPALDAR** el video.

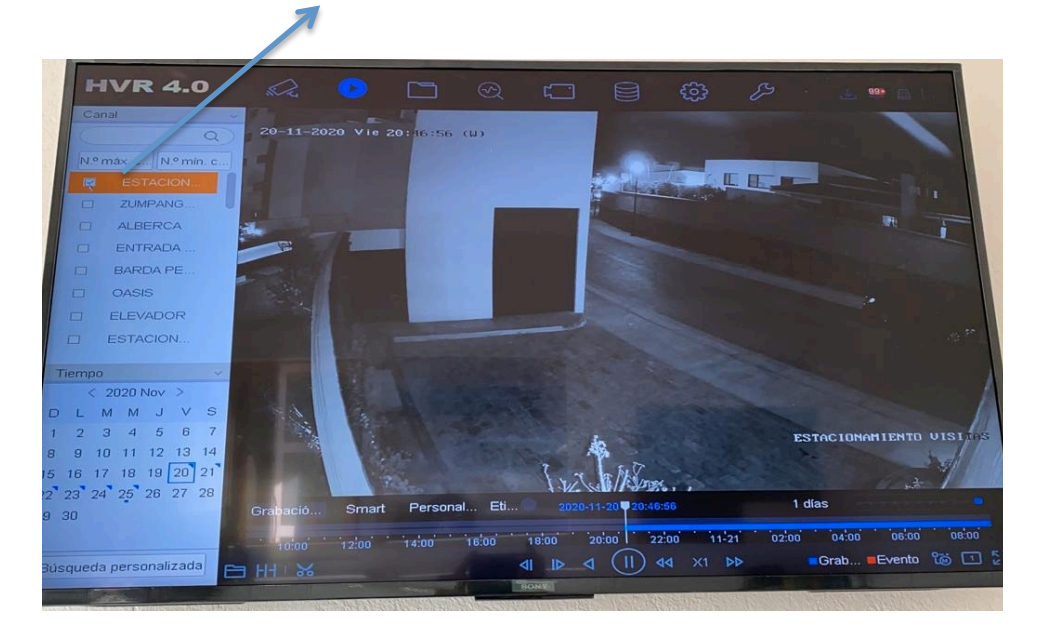

#### 4.- Se selecciona la FECHA

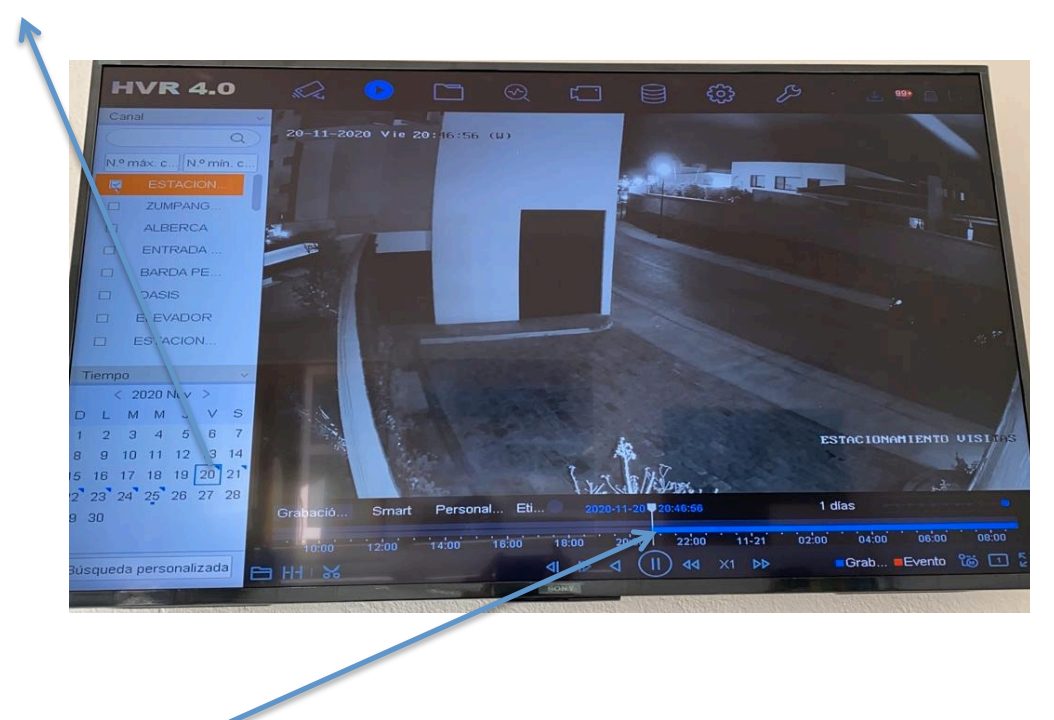

5.- Se busca la GRABACIÓN

6.- Cuando tengamos clara la Grabación que se requiere guardar y este avanzando en pantalla, Damos clic sobre el Icono de **TIJERAS** 

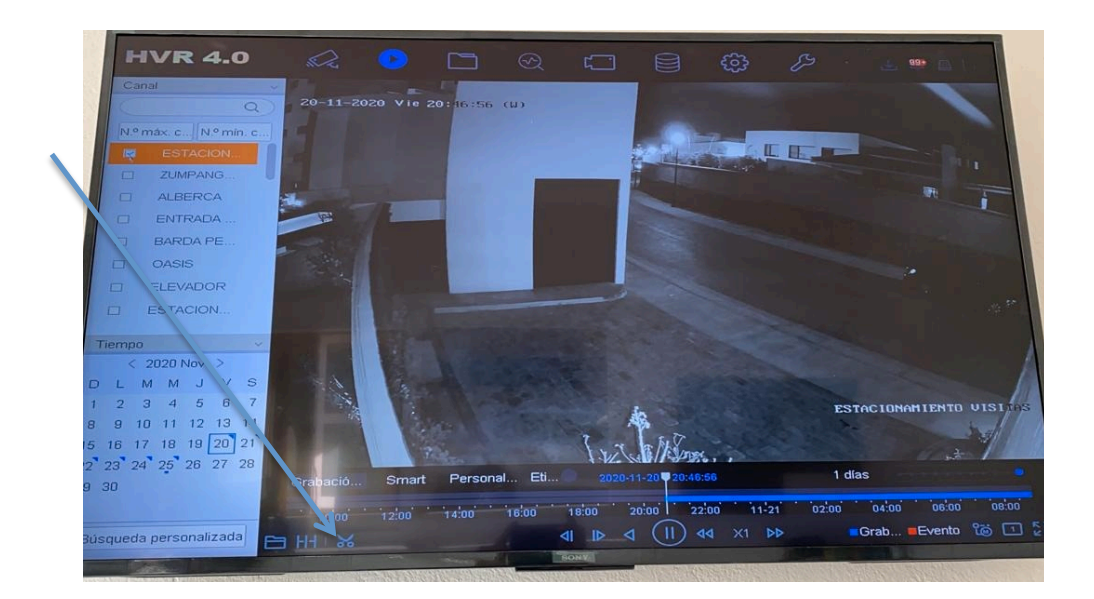

7.- Las tijeras nos indica que se esta recortando el Video que se quiere respaldar.

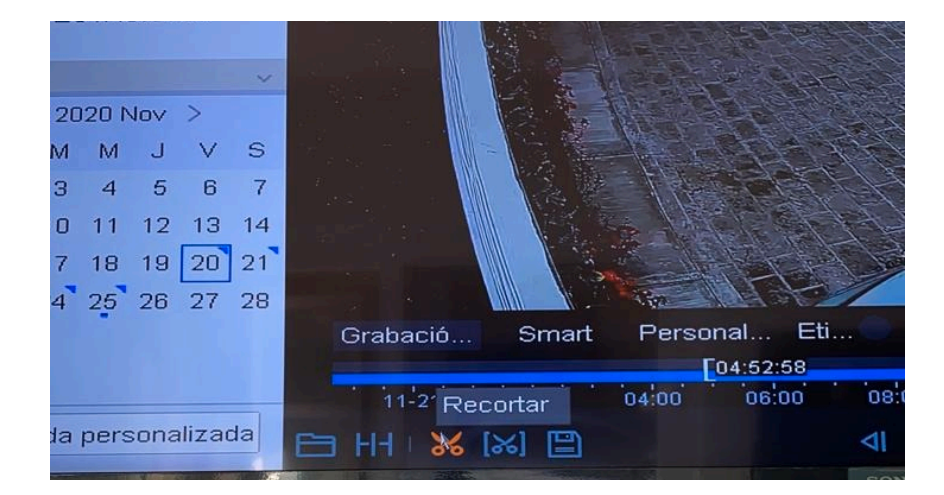

#### 8.- Damos clic en PLAY o Reproducir

| TH 3                                  | 1×        |            |          |       | 1  |          |      |
|---------------------------------------|-----------|------------|----------|-------|----|----------|------|
| Personal E                            | Eti 🔵 🛛 🙎 | 20-11-21 🛡 | 10:52:58 |       |    | 1        | días |
| 04:52:58                              |           |            |          |       |    | 16:52:58 |      |
| 04:00 06:00                           | 08:00     | 10:00      | Repro    | ducir | 00 | 16:00    | 18:0 |
|                                       | ⊲I IÞ     |            |          | ×1    | ÞÞ |          | Grab |
| A REAL PROPERTY OF A REAL PROPERTY OF |           |            |          |       |    |          |      |

9.- Damos clic en donde dice Ajustes, ahí corroboramos que se este guardando en la memoria USB y seleccionamos MP4

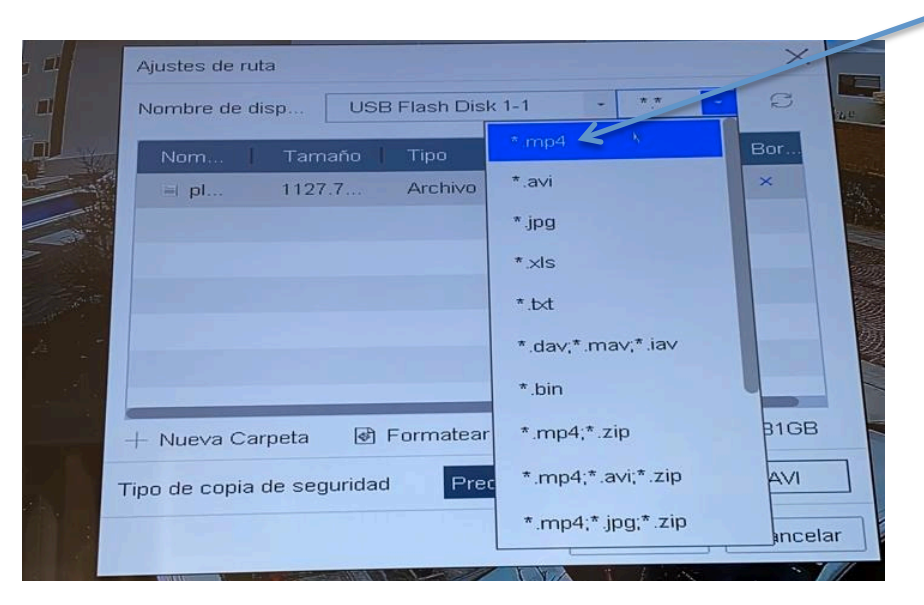

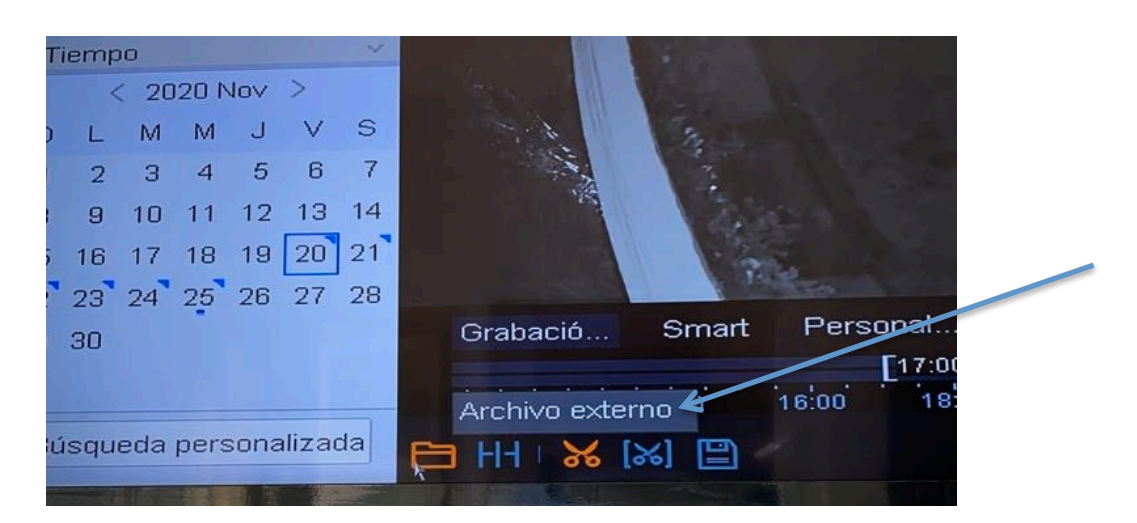

10.- Damos clic en ARCHIVO EXTERNO ahí corroboramos el video este guardado.

11.- Para poder **REPRODUCIR EL VIDEO** se necesita una COMPUTADORA u otro equipo ya que lo que tenemos solo es un MONITOR y no tenemos los programas instalados para poder Reproducir.

#### Instalación

Es importante saber que para el buen funcionamiento del Sistema se debe tener cuidado con los cables conectados.

Las imágenes muestran como se deja conectado el sistema para No tener posibles fallas técnicas.

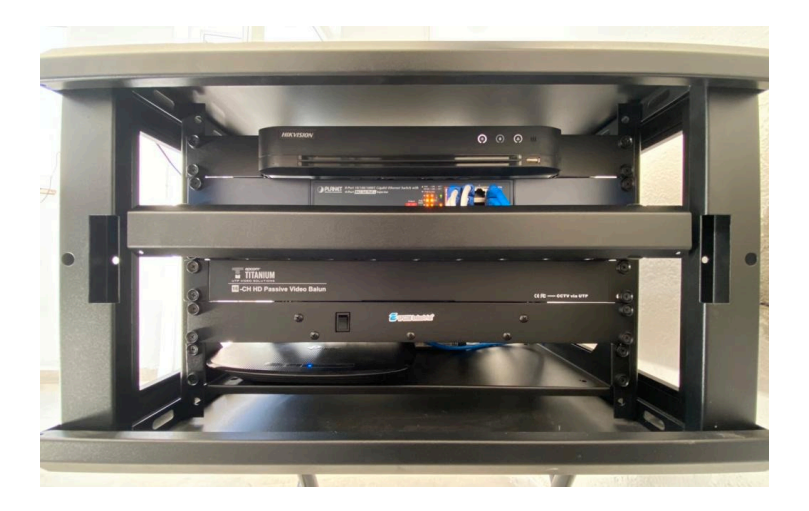

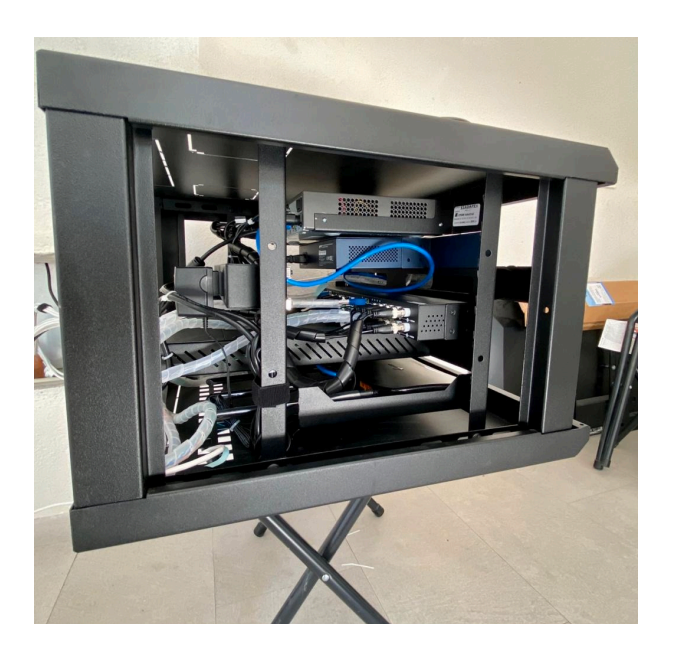

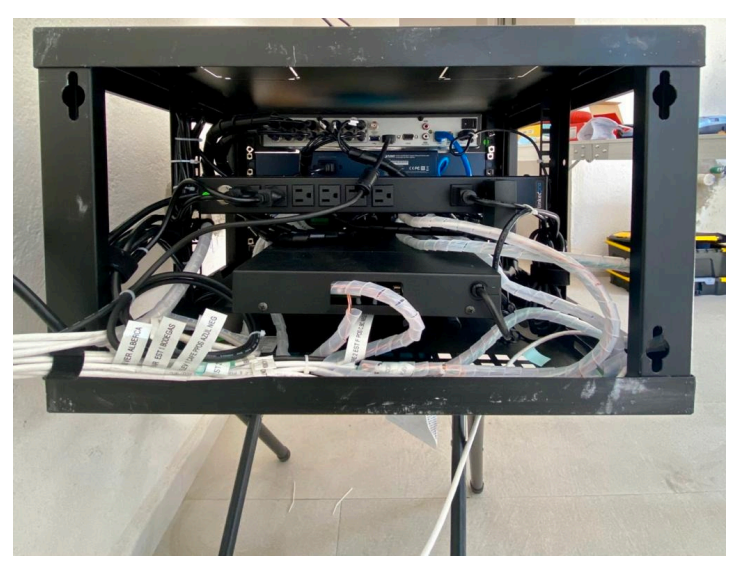